## 購入手順の例

1. https://www.metro-cit.ac.jp/microsoft にアクセス

2. 「配布・販売サイトへ (ユーザ認証)」をクリック

| 購入方法                                                                                                    |
|----------------------------------------------------------------------------------------------------|
| 本校の学生・教員であることを確認するため、下記ユーザ認証にて普段演習室で使用しているユーザ名とバスワードを<br>入力してください。その後、配布・販売サイトに接続されます。なお、メディアはDVD等ではなくダウンロード(Officeは約<br>900MB、Windows7は約3GB)になります。教員が購入する場合は、クレジットカードまたはPayPalアカウントが必要です。 |
| あらかじめ <u>購入手順</u> を確認してください。特に名前や住所の入力に注意が必要です。                                                                                                    |
| 配布・販売サイトへ(ユーザ認証)                                                                                                    |

3. ユーザ認証画面にて、演習室で使用しているユーザ名とパスワードを入力

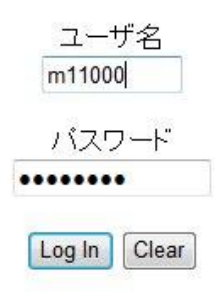

4. 販売サイトのトップページに自動的に移動しますので、Office、あるいは windows をクリック

| パートする 🤇 0     | ຝົນເປັນ     | f Facebookにアカウント登録 | 録して、友達の「いいね!」を見てみましょう。 |  |
|---------------|-------------|--------------------|------------------------|--|
| Students      | Faculty/Sta | iff                |                        |  |
| =<br>icrosoft |             |                    |                        |  |
| Microsoft Cor | poration    |                    |                        |  |
| Microsoft Cor | ooration    | Office mac-        | a Window?              |  |

教育機関向けの割引価格でソフトウェアを購入する姿格を得るには、教育機関に所属している必要があります。 このウェブストアで提供される教育機関向けのソフトウェア の割引は、一般のお客様はご利用いただけません。 学生および教職員の皆様が教育機関向けの価格のメリットをご利用いただくためには、登録時に、所属する教育機関

5. 「カートに追加」をクリック

(32bit バージョンを推奨されますが、ダウンロード時に選択します)

| P<br>P<br>P<br>P<br>P<br>P<br>P<br>P<br>P<br>P<br>P<br>P<br>P<br>P | utlook<br>ineNote<br>ccess<br>ublisher<br>nfoPath<br>harePointWorkspa<br>ommunicator<br>usiness Contact N | ace<br>Manager |          |  |
|--------------------------------------------------------------------|----------------------------------------------------------------------------------------------------|----------------|----------|--|
|                                                                    |                                                                                                    | 够休空中国語         | 酸田語バージョン |  |
| 日本語バージョン                                                           | 英語バージョン                                                                                                   | Stelt 1 1 ESTU |          |  |

6. 「ご注文手続きへ」をクリック

| カート                                                                                                    |                     |                     |                        |
|----------------------------------------------------------------------------------------------------|---------------------|---------------------|------------------------|
| 名前<br>Microsoft Office Professional Plus 2010 (Japanese) (Student Optic<br>ダウンロード<br>追加の日付: 2011-06-23 14:30 | <b>救量</b><br>m) - 1 | <b>単価</b><br>¥1,010 | <b>価格</b><br>¥1,010 削除 |
|                                                                                                    | 数量の更新               | ) 小計:               | ¥1,010                 |
|                                                                                                    | ショッピングを続け           | Ja 🗸                | ご注文手続きへ                |
|                                                                                                    |                     |                     |                        |

7. ユーザ名と署名を入力します。入力部分の下に表示されている通りに入力してください。

氏名を入力するときは、苗字と名前の間は全角スペースではなく必ず半角スペースで入力してください。

| 署名 (名前を入力)*: | 産技 太郎 |  |  |
|--------------|-------|--|--|
|              | 産技 太郎 |  |  |
|              |       |  |  |
|              |       |  |  |
|              |       |  |  |

8. 住所を入力します。番地の数字、郵便番号、電話番号などは必ず半角で入力してください。

| 6月25751月報                                                                                    | アスタリスク(*)付きのフィールドは、必須フ                                                       |
|----------------------------------------------------------------------------------------------|------------------------------------------------------------------------------|
| 氏名 <mark>*</mark>                                                                            |                                                                              |
| 産技太郎                                                                                         |                                                                              |
| 住所 1*                                                                                        |                                                                              |
| 南千住8-17-1                                                                                    |                                                                              |
| 所在地住所、会社                                                                                     | 名、氯付                                                                         |
| 住所 2                                                                                         |                                                                              |
| 荒川区                                                                                          |                                                                              |
| <ul> <li>荒川区</li> <li>国*</li> <li>日本</li> <li>都道府県*</li> </ul>                               | <ul> <li>▼ 都道府県の更新</li> </ul>                                                |
| <ul> <li>荒川区</li> <li>国*</li> <li>日本</li> <li>都道府県*</li> <li>東京都</li> </ul>                  | ▼ 都道府県の更新                                                                    |
| <ul> <li>荒川区</li> <li>国*</li> <li>日本</li> <li>都道府県*</li> <li>東京都</li> <li>郵便番号*</li> </ul>   | <ul> <li>▼ 都道府県の更新</li> <li>1160003 のように</li> </ul>                          |
| 荒川区       電*       日本       都道府県*       東京都       郵便番号*       116-0003                       | <ul> <li>▼ 都道府県の更新</li> <li>1160003 のように</li> <li>ハイマンを入れた</li> </ul>        |
| 荒川区       第川区       国*       日本       都道府県*       東京都       郵便番号*       116-0003       電話番号* | <ul> <li>都道府県の更新</li> <li>1160003 のように<br/>ハイフンを入れない<br/>よらになりました</li> </ul> |

9. クレジットカードの名前や番号などを入力します。 学生の場合は必要ありません。 · BACTOC CHARD THAT COULD IN 1 1/131 COULD BE AUDIC STREED COULD BE

| PayPal     | DSC. VER BANK      | VISA<br>®  | Master Care |                       |
|------------|--------------------|------------|-------------|-----------------------|
| カードの名前*    | 0                  |            |             |                       |
| <b>番号*</b> | 有効期限*<br>10 ▼ 2018 | カード セキ<br> | ニーリティコ      | ード <b>**</b><br>3桁の番号 |

ダウンロード方法は環境によって異なる場合があります。 ダウンロード及びプロダクトキーの表示は1ヶ月以内です。 10. ダウンロードするために、「ダウンロードオプション」をクリック

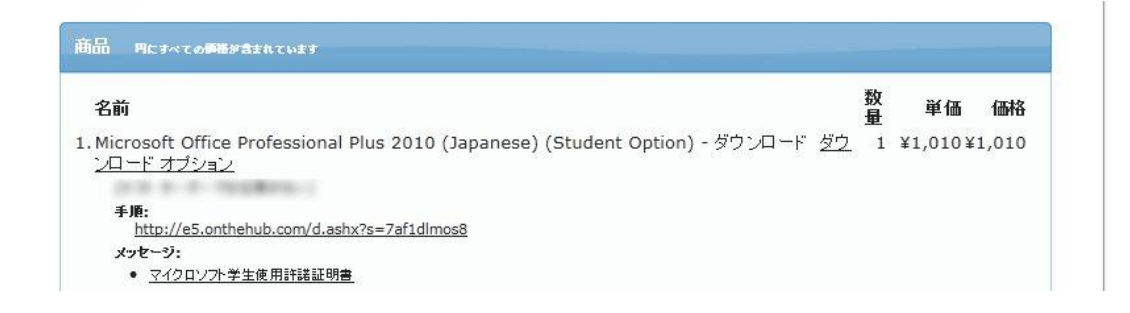

11. ダウンロードするアプリケーションを選択します。64bit ではなく、32bit のほうをお奨めします。 (Windows が 64bit でも Office は 32bit をお奨めします)

| ダウンロ | I-F                                                                                |
|------|------------------------------------------------------------------------------------|
| ダウンロ | ードできなかった場合は、いつでもダウンロード アプリケーションを起動したり、次                                            |
| • Mi | icrosoft Office Professional Plus 2010                                             |
|      | <ul> <li>Primary - MVL EMEA/NA/LATAM/APAC</li> </ul>                               |
|      | <ul> <li>Microsoft Office Professional Plus 2010 32bit (Japanese) - MVL</li> </ul> |
|      | Microsoft Office Professional Plus 2010 32bit (Japanese)                           |
|      | <ul> <li>Office Communicator 2007 R2 32-bit (Japanese) (13.7)</li> </ul>           |
|      | Business Contact Manager 2010 32-bit (Japanese) (43)                               |
|      | Microsoft Office Professional Plus 2010 64bit (Japanese) - MVL                     |
|      | <ul> <li>Microsoft Office Professional Plus 2010 64bit (Japanese)</li> </ul>       |
|      | <ul> <li>Business Contact Manager 2010 64-bit (Jananese) (43)</li> </ul>           |

12. ダウンロードを開始し、指示に従い、インストールの開始まで進み、実際にインストールが始まります。

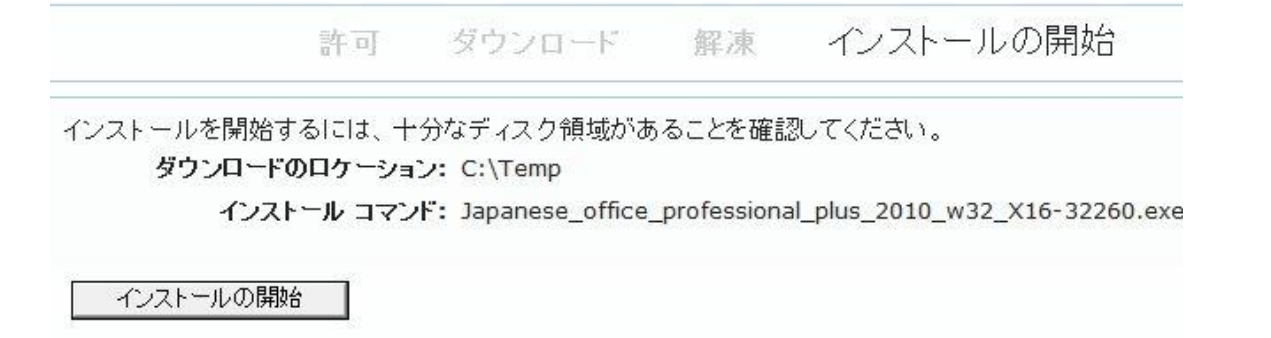

Windows7の場合には、同様に購入、ダウンロードし、最終的には、DVDの書き込みになります。

| 🕑 Windows ディスク     | イメージ書き込みツール                   | ×              |
|--------------------|-------------------------------|----------------|
| ディスク イメージ<br>ファイル: | Japanese_Windows_7_Profession | onal_S         |
| 書き込み用ドライブ<br>(D):  | DVD R ドライブ (D:) ・             |                |
| 状態                 |                               |                |
| をクリックします。          | フカの時初(い)                      |                |
|                    | 書き込み(B) キャンセ                  | ν <b>ι</b> (C) |